# Configurazione di server dietro un router VOIP per piccole imprese Cisco

## Sommario

Introduzione Come configurare i server dietro un router VOIP Cisco Small Business? Informazioni correlate

## Introduzione

Questo articolo fa parte di una serie dedicata all'installazione, alla risoluzione dei problemi e alla manutenzione dei prodotti Cisco per piccole imprese.

D. Come configurare i server dietro un router VOIP per piccole imprese Cisco? R.

**Port Forwarding** è un metodo che consente di eseguire un server dietro il router. L'inoltro porte apre una porta specifica a un computer dietro il router, consentendo l'invio diretto di tutto il traffico in ingresso su tale porta a tale server. Viene utilizzato per configurare i server dietro il router.

Durante l'impostazione di Port Forwarding sul router Linksys, è necessario eseguire due passaggi:

Assegnazione dell'indirizzo IP statico sul PC server Configurazione dell'inoltro porte sul router?

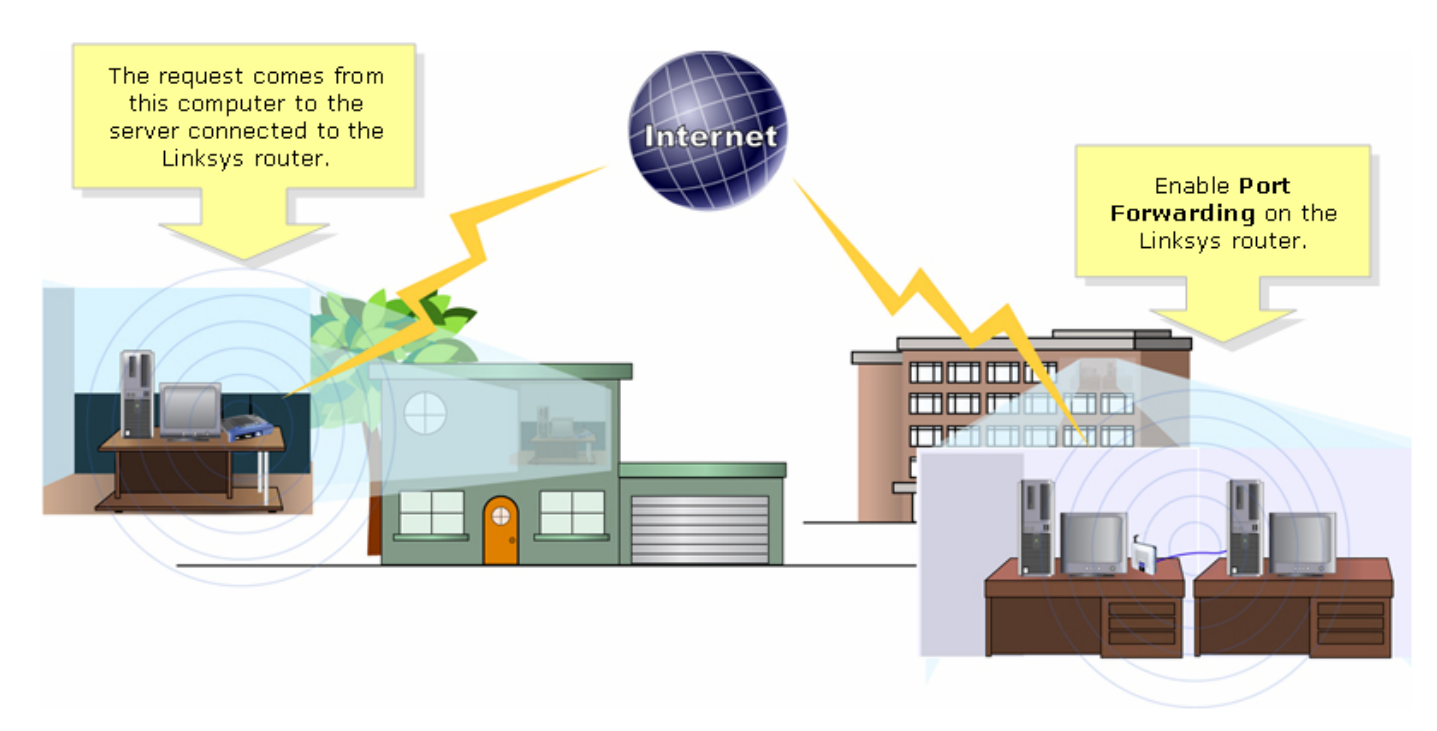

Di seguito è riportato un esempio di configurazione di Port Forwarding. Nell'esempio seguente verrà configurato un server FTP. L'FTP utilizza le porte 20 e 21.

**Nota:** È importante conoscere le porte del servizio utilizzate dal server. Se non si conoscono le porte utilizzate dal server, consultare la guida per l'utente o contattare lo sviluppatore.

Si consiglia di collegare il server al router per ottenere una connessione stabile.

Porte più comuni:?

Server Web: 80 Server FTP: 20 e 21 POP3: 110 SMTP: 25?

#### Assegnazione dell'indirizzo IP statico sul PC server?

In questo modo, il server non potrà modificare o ottenere un nuovo indirizzo IP dal router. In questo articolo si presume che l'indirizzo IP LAN del router sia 192.168.15.1.

Dopo aver assegnato un indirizzo IP statico sul PC server, configurare l'inoltro delle porte sul router. Per istruzioni, seguire i passaggi seguenti.??

#### Configurazione dell'inoltro porte sul router

#### Passaggio 1:

Accedere alla pagina di configurazione del router basata sul Web. Per istruzioni, fare clic?qui.

#### Passaggio 2:

Quando viene visualizzata la pagina di configurazione del router basata sul Web, fare clic su **Applications & Gaming** (Applicazioni e giochi).

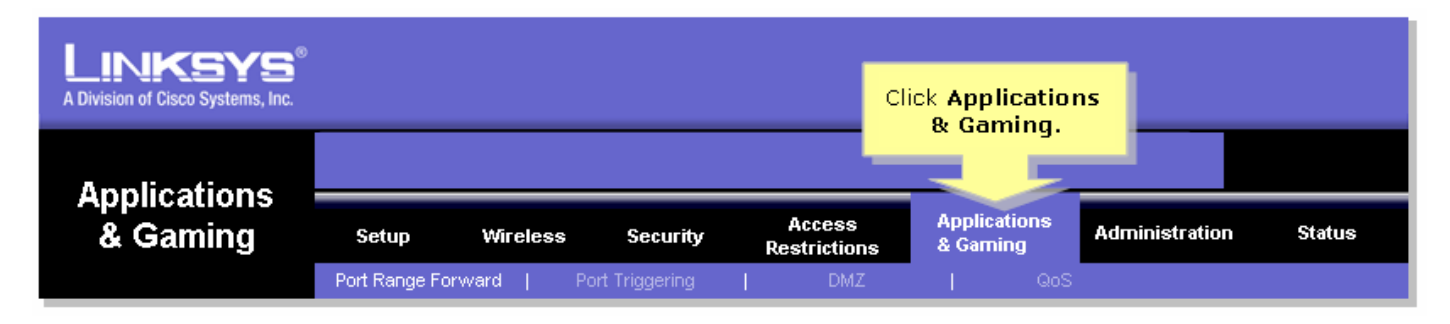

#### Passaggio 3:

Fare clic su **Intervallo porte - Avanti**. In **Applicazione** immettere il nome del server che si desidera configurare. Quindi, per i campi **Start** e **End**, immettere l'intervallo di porte che il server utilizzerà.????

| Applications       |                |                    |                                                            |           |                                         |          |                                                                         |
|--------------------|----------------|--------------------|------------------------------------------------------------|-----------|-----------------------------------------|----------|-------------------------------------------------------------------------|
| & Gaming           | Setup Wireless |                    | Ad<br>Security Rest                                        |           | ccess Applications<br>rictions & Gaming |          | Administration Status                                                   |
|                    | Port Range For | ward   Po          | ort Triggering                                             | 3 I       | DMZ                                     | QoS      |                                                                         |
| Port Range Forward |                |                    |                                                            |           |                                         |          |                                                                         |
|                    |                |                    | Port Range Forwarding:<br>Certain applications may require |           |                                         |          |                                                                         |
|                    | Application    | Start              | End                                                        | Protocol  | IP Addres                               | s Enable | for it to function correctly.                                           |
| Type the name      | FTP            | 20 to              | 21                                                         | Both 💌    | 192.168.1.                              | 50       | include servers and certain<br>online games. When a request             |
|                    |                | 1 to               |                                                            | Both 💌    | 192.168.1.                              | 0        | for a certain port comes in from<br>the Internet, the router will route |
|                    |                | Type the rar       | nge of po                                                  | rts h 💌   | 192.168.1.                              | 0        | the data to the computer you<br>specify. Due to security                |
|                    |                | the server is usin |                                                            | ].<br>h 💌 | 192.168.1.                              | 0        | concerns, you may want to limit<br>port forwarding to only those        |
|                    |                | 0 to               | 0                                                          | Both 💌    | 192.168.1.                              | 0        | ports you are using, and<br>uncheck the <b>Enable</b> checkbox          |
|                    |                | 0 to               | 0                                                          | Both 💌    | 192.168.1.                              | 0        | More                                                                    |
|                    |                | 0 to               | 0                                                          | Both 💌    | 192.168.1.                              | 0        |                                                                         |
|                    |                | 0 to               | 0                                                          | Both 💌    | 192.168.1.                              | 0        |                                                                         |
|                    |                | 0 to               | 0                                                          | Both 💌    | 192.168.1.                              | 0        |                                                                         |
|                    |                | 0 to               | 0                                                          | Both 💌    | 192.168.1.                              | 0        |                                                                         |
|                    |                |                    |                                                            |           |                                         |          | CISCO SYSTEMS                                                           |
|                    |                |                    |                                                            |           |                                         |          |                                                                         |

#### Passaggio 4:

#### Passaggio 5:

| Applications       |                |          |             |                                    |                            |                          |                                                                                               |
|--------------------|----------------|----------|-------------|------------------------------------|----------------------------|--------------------------|-----------------------------------------------------------------------------------------------|
| & Gaming           | Setup          | Wireless | s Sec       | urity Res                          | Access<br>strictions       | Applications<br>& Gaming | Administration Status                                                                         |
|                    | Port Range For | ward     | Port Trigge | ering                              | DMZ                        | QoS                      |                                                                                               |
| Port Range Forward |                |          |             | Select eith<br>UDP or Bo<br>Protoc | er TCP,<br>oth for<br>col. |                          | Port Range Forwarding:<br>Certain applications may require<br>to open specific ports in order |
|                    | Application    | Start    | End         | Pro                                | IP Addres                  | s Enable                 | for it to function correctly.<br>Examples of these applications                               |
|                    | FTP            | 20       | to 21       | Both 💌                             | 192.168.1.                 | 50 🔽                     | include servers and certain<br>online games. When a request                                   |
|                    |                | 0        | to 0        | Both 💌                             | 192.168.1.                 | <b>M</b> E               | for a certain port comes in from the Internet, the router will route                          |
|                    |                | 0        | to 0        | Both 💌                             | 19 Type                    | e the IP Addres          | ssectify. Due to security                                                                     |
|                    |                | 0        | to 0        | Both 💌                             | 19 C                       | heck Enable.             | concerns, you may want to limit<br>port forwarding to only those                              |
|                    |                | 0        | to 0        | Both 💌                             | 192.168.1.                 | 0 🗖                      | uncheck the Enable checkbox                                                                   |
|                    |                | 0        | to 0        | Both 💌                             | 192.168.1.                 | 0                        | More                                                                                          |
|                    |                | 0        | to 0        | Both 💌                             | 192.168.1.                 | 0                        |                                                                                               |
|                    |                | 0        | to 0        | Both 💌                             | 192.168.1.                 | 0                        |                                                                                               |
|                    |                | 0        | to 0        | Both 💌                             | 192.168.1.                 | 0                        |                                                                                               |
|                    |                | 0        | to 0        | Both 💌                             | 192.168.1.                 | 0                        |                                                                                               |
|                    |                |          |             |                                    |                            |                          | CISCO SYSTEMS                                                                                 |
|                    |                |          |             | Save Setting                       | ıs Canc                    | el Changes               | ավիստովիստ                                                                                    |

### Passaggio 6:

Fare clic su? Save Settings

## Informazioni correlate

Documentazione e supporto tecnico – Cisco Systems